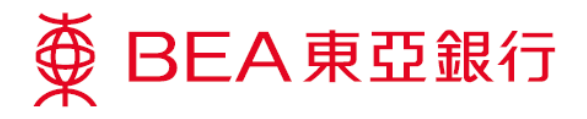

## 啓動流動理財示範

進入東亞銀行網站 www.hkbea.com,並於登入目錄選擇「香港 – 電子網絡銀行服務」。

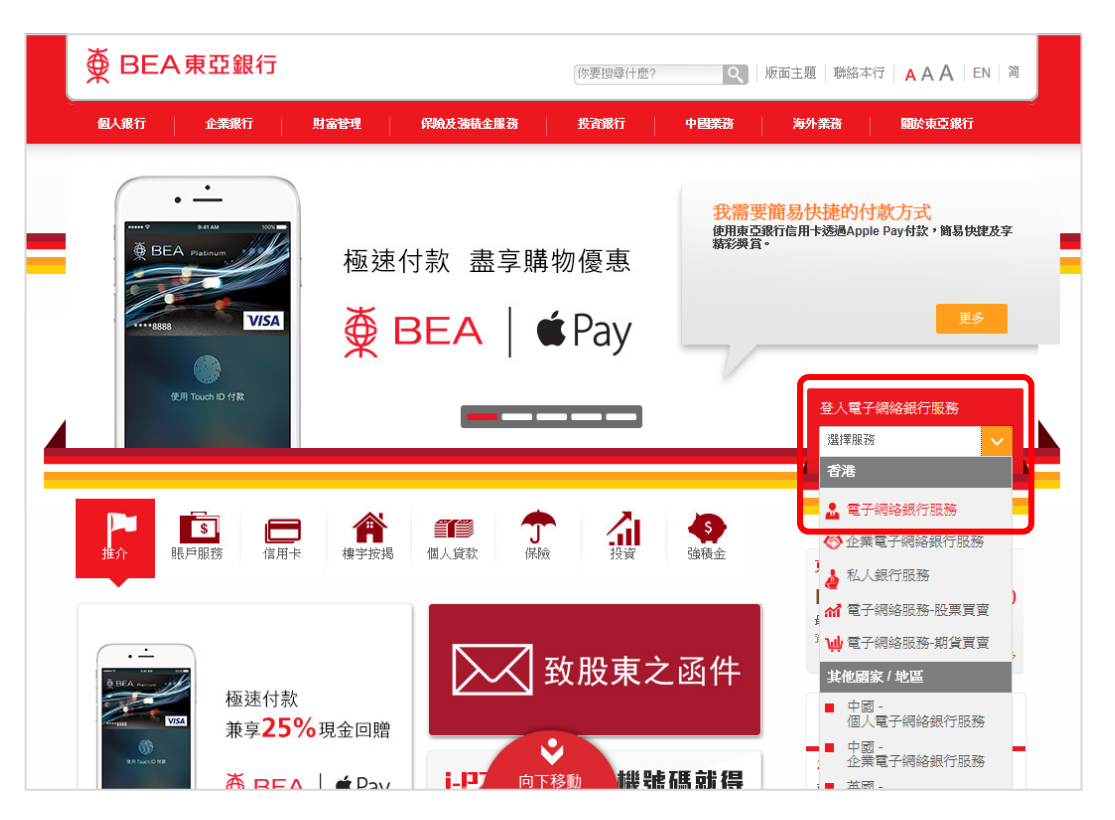

2. 輸入你的賬戶號碼/使用者姓名,然後按「登入」。

| 登入                                                                                      |                                                                        | 简体 [][                |
|-----------------------------------------------------------------------------------------|------------------------------------------------------------------------|-----------------------|
| 賬戶號碼/使用者姓名 🥊<br>個人密碼 (「密碼」)                                                             | BEA Demo                                                               |                       |
| QWER1<br>ASDF<br>ZXC<br>退格                                                              | 「YUIOP     478       GHJKL     063       VBNM     125       重新輸入     9 | D BEAROMO             |
| 快速連結<br><u>立即电脑</u><br><u>常見明題</u><br><u>居空提示</u><br><u>服合現示</u><br><u>8</u> :694:05103 | <b>外匯及貴金屬孖展交易服務</b><br>流動交易平台現己推出!                                     | 特惠每月平息<br>低至<br>0.14% |

第1頁,共5頁

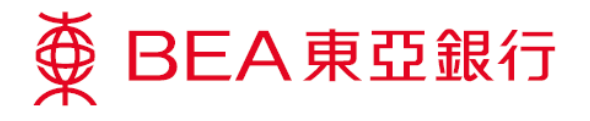

3. 選擇「設定」內之「流動理財」。

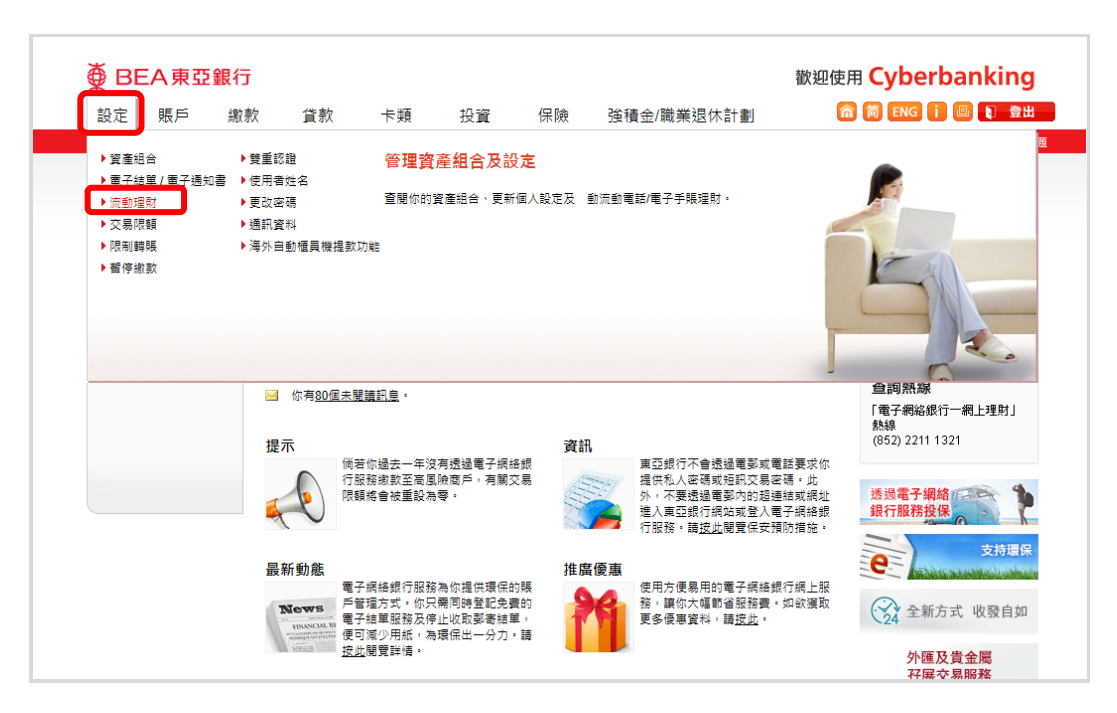

4. 輸入你的資料後按「繼續」。

| 設定 賬戶 #                     | 飲款 二     | 賞款 卡類                     | 投資                       | 保險 強利                                                         | 積金/職業  | 昆休計劃                   | 简简ENG i 🗉 🚺              |
|-----------------------------|----------|---------------------------|--------------------------|---------------------------------------------------------------|--------|------------------------|--------------------------|
| 你在此 - 設定 - 流動理財 - 設定        |          |                           |                          |                                                               |        |                        |                          |
| 資產組合                        | 設定       |                           |                          |                                                               |        |                        | 🖉 快速連結                   |
| 🖸 電子結單 / 電子通知書              | h a 20 1 |                           |                          |                                                               |        |                        | ▶ 韓賬                     |
| 🛛 流動理財                      | * 1. 翔人  | 、 / 2. 唯略 / 、             | 3. 完成                    |                                                               |        |                        | ▶賬單                      |
| 設定▶                         | 請輸入詳     | 書:                        |                          |                                                               |        |                        | <ul> <li>定期存款</li> </ul> |
| 啟動電子網絡股票買賣<br><sup>昭務</sup> | 詳情       |                           |                          |                                                               |        |                        | 股票買賣                     |
| i-P2P                       |          | 流動電話號碼:                   |                          | 12345678                                                      |        |                        | • 鄭福 (60)                |
| ◎ 交易限額                      |          | 流動網絡營辦商:                  |                          | 其他本地營                                                         | 新商 🗸   |                        | 外匯及貴金屬                   |
| ▶ 限制轉賬                      |          | 東亞銀行確認訊息*:                |                          | Chan Tai M                                                    | an     | (中文字不適用)               | 孖展交易服務                   |
| ▶ 暫停繳款                      |          | 電子郵件地址#:                  |                          | abc@hkbea                                                     | a.com  |                        | 金子 金子 西田                 |
| □ 雙重認證                      |          | 語言:                       |                          | ⊙¢¢ C                                                         | )英文    |                        |                          |
| □ 使用者姓名                     | ~        | 設立流動電話/電子手賬3              | 里財:                      |                                                               |        |                        | 轉用電子編                    |
| 更改密碼                        |          | 新流動密碼:                    |                          | •••••                                                         |        | (請勿使用你的電子<br>個終銀行服務家種) | C- Astan and and         |
| ☑ 通訊資料                      |          | 確認新法論家種                   |                          |                                                               |        | 画多保安措施                 | 專享獎賞人 600 番              |
| 海外自動櫃員機提款功<br>能             |          | ■請使用下列離盆輸入付<br>705<br>5   | ◎人資料・輸入資料<br>8 6<br>退格 重 | <ul> <li>3時,請留意四周環境,</li> <li>4 1 9 3</li> <li>新輸入</li> </ul> | 以確保安全。 |                        |                          |
|                             |          | 設立CyberAlert <sup>o</sup> |                          |                                                               |        |                        |                          |
|                             | 類別       |                           |                          | 使用媒介**                                                        |        | 最低提示數值 <sup>1</sup>    |                          |
|                             |          | 櫃員機現金提款^                  |                          | 所有 🗸                                                          |        | 300                    |                          |

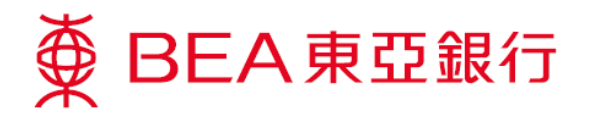

5. 核對你的資料及閱讀條款及細則。然後按「確認」。

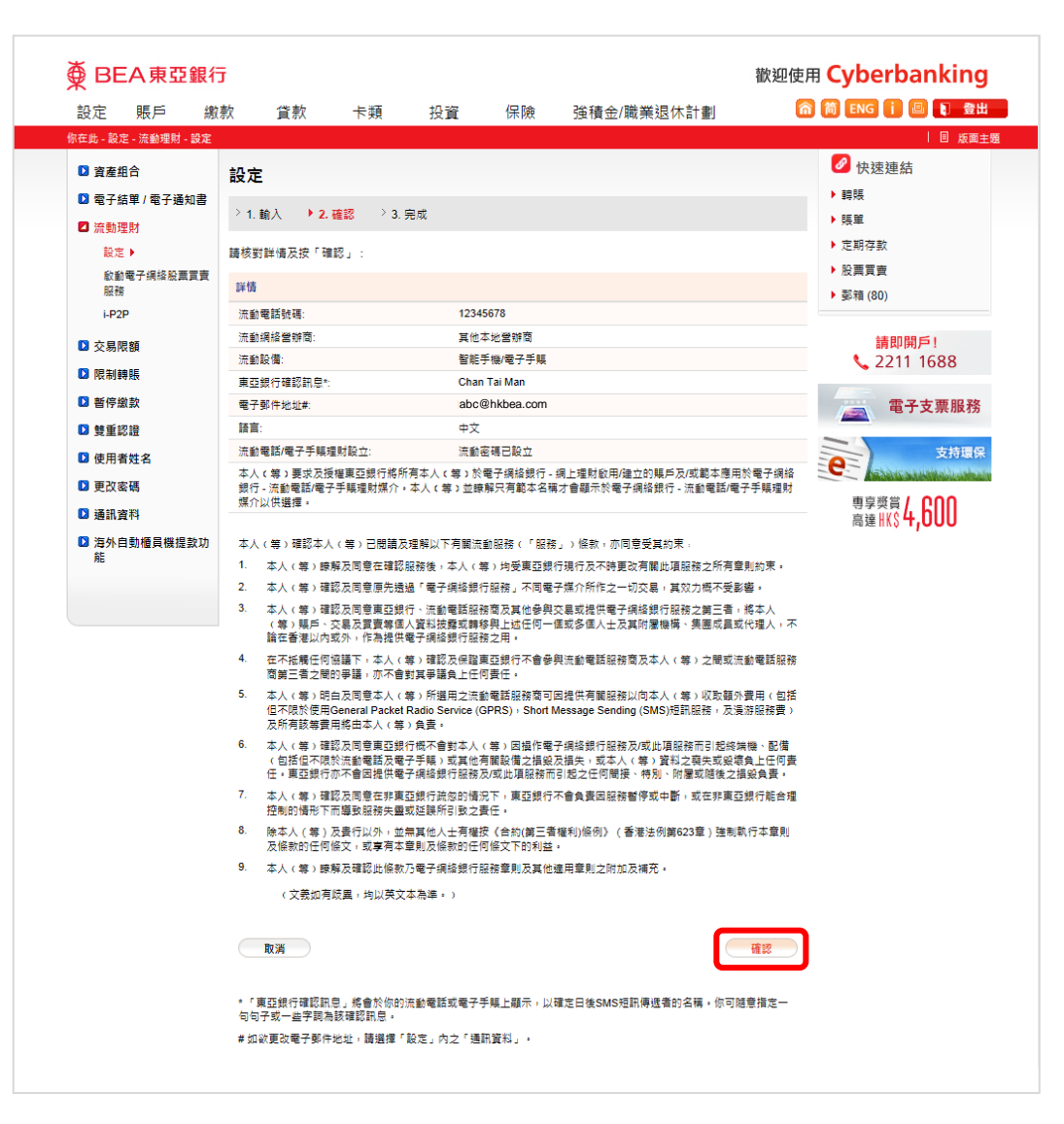

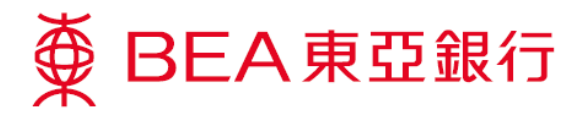

6. 手機短訊將會立即傳送至你的手機。

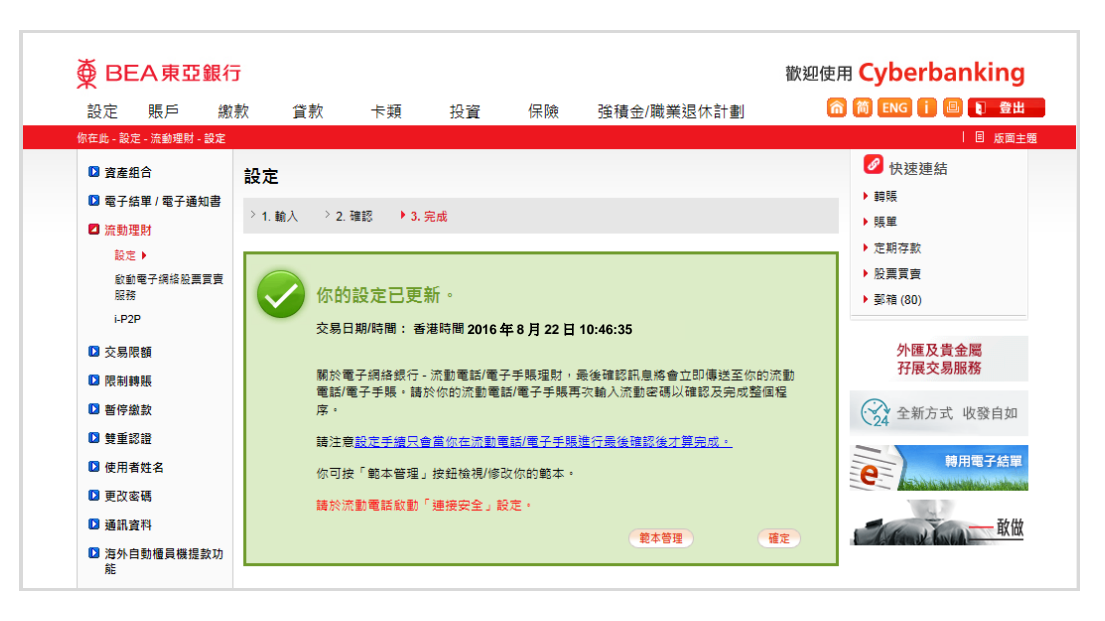

7. 當你收到東亞銀行發出的確認短訊後,打開連結以確認啓動流動理財。

| https://mobile.hkbea-<br>cyberbanking.com/jsp/MB1<br>01Big53G.jsp?<br>MobileNo=85212345678&m<br>WalletID=654321&TokenID                | +852 6146 2537                                                                              |       |
|----------------------------------------------------------------------------------------------------|---------------------------------------------------------------------------------------------|-------|
| https://mobile.hkbea-<br>cyberbanking.com/jsp/MB1<br>01Big53G.jsp?<br>MobileNo=85212345678&m<br>WalletID=654321&TokenID                |                                                                                             |       |
| https://mobile.hkbea-<br>cyberbanking.com/jsp/MB1<br>01Big53G.jsp?<br>MobileNo=85212345678&m<br>WalletID=654321&TokenID                |                                                                                             |       |
| https://mobile.hkbea-<br>cyberbanking.com/jsp/MB1<br>01Big53G.jsp?<br>MobileNo=85212345678&m<br>WalletID=654321&TokenID                |                                                                                             |       |
| https://mobile.hkbea-<br>cyberbanking.com/jsp/MB1<br>01Big53G.jsp?<br>MobileNo=85212345678&m<br>WalletID=654321&TokenID                |                                                                                             |       |
| https://mobile.hkbea-<br>cyberbanking.com/jsp/MB1<br>01Big53G.jsp?<br>MobileNo=85212345678&m<br>WalletID=654321&TokenID                |                                                                                             |       |
| https://mobile.hkbea-<br>cyberbanking.com/jsp/MB1<br>01Big53G.jsp?<br>MobileNo=85212345678&m<br>WalletID=654321&TokenID                |                                                                                             |       |
| https://mobile.hkbea-<br>cyberbanking.com/jsp/MB1         01Big53G.jsp?         MobileNo=85212345678&m         WalletID=654321&TokenID |                                                                                             |       |
| OrBig53G.jsp?           MobileNo=85212345678&m           WalletID=654321&TokenID                                                       | https://mobile.hkbea-<br>cyberbanking.com/jsp/MB1                                           |       |
|                                                                                                    | <u>OTBIg53G.jsp?</u><br><u>MobileNo=85212345678&amp;m</u><br><u>MolletID=6543218TekenID</u> | ۷     |
| =987654&timestamp=201                                                                                                    | =987654&timestamp=201                                                                       |       |
|                                                                                                    |                                                                                             | 14.14 |

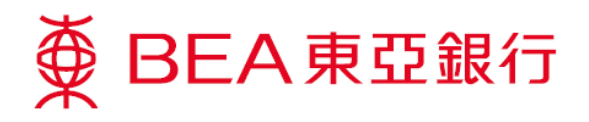

8. 輸入你的使用者號碼及密碼,然後按「確認」。

啓動流動理財完成。你可透過東亞銀行手機程式登入流動理財。

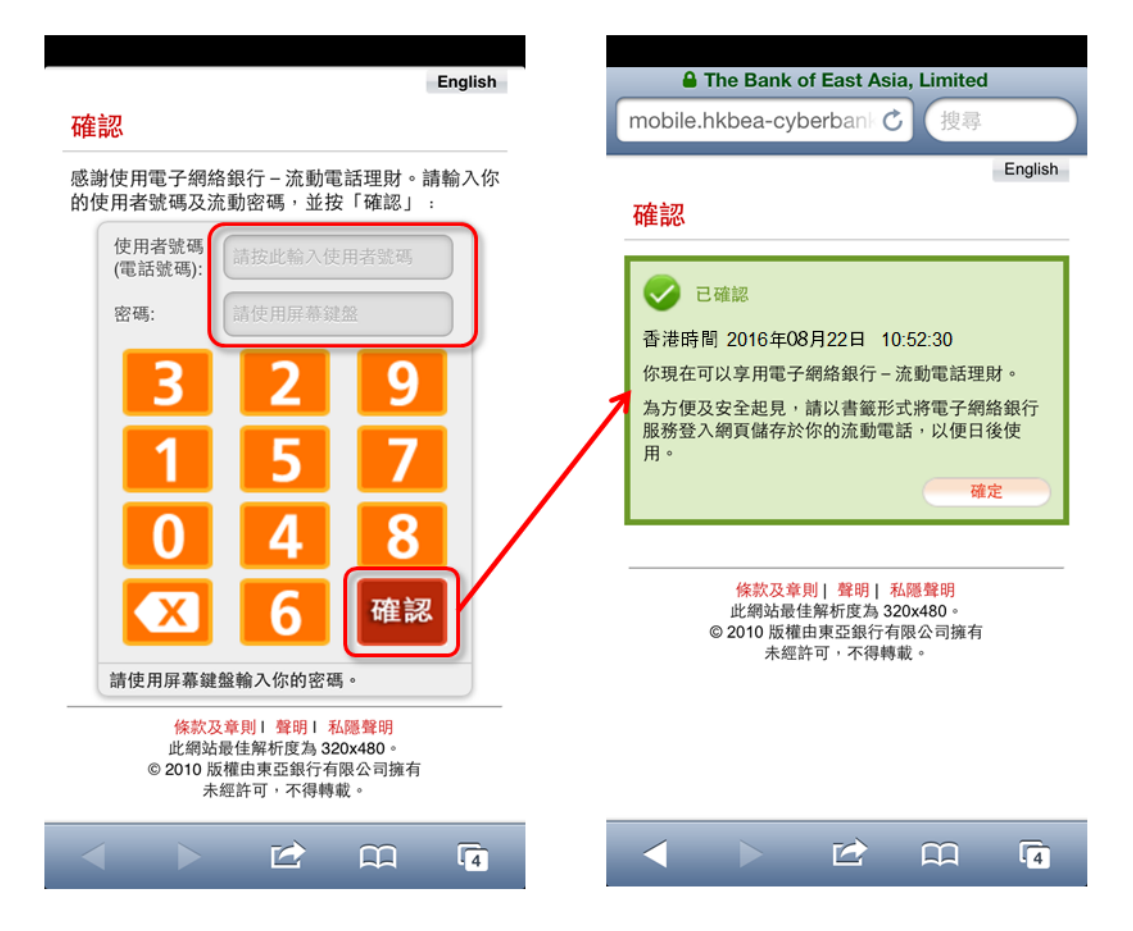